アカウント作成後にログイン

| システム設定                                |                                                      |                                                             |                                |                                |     |
|---------------------------------------|------------------------------------------------------|-------------------------------------------------------------|--------------------------------|--------------------------------|-----|
| <u>学術集会招待者デーク読込</u><br>学術セミナーデーク読込・二覧 | 日本癌治療学会 会<br>日本癌治療学会 会<br>これらの情報がごろ                  | 員の方:<br>員の方は、会員番号と「myがんち」で設定された<br>F明な方は、「会員番号、ログインIDまたはパス' | ミログインID・パスワ-<br>フードをお忘れの方」 ァ   | -ドでログインしてください。<br>ドタンにお進みください。 |     |
|                                       | 入会申請中の方:<br>新規入会・再度入会<br>非会員の方:                      | 会申請中の方は入会申請登録後に発行された仮ID(                                    | TMP+5桁)とパスワー                   | ドでログインしてください。                  |     |
|                                       | 新規登録の方は、1                                            | 「記より個人情報の登録をお願いします。<br>・・・・・・・・・・・・・・・・・・・・・・・・・・・・・・・・・・・・ | <u>参加容録用ID//(</u><br>レントレティだサロ | 2ワードをお忘れの非会員の方                 |     |
|                                       | ①アカ                                                  | ウント情報の登録完了                                                  | 時に表示さ                          | いた                             |     |
|                                       | 参加登録                                                 | 用 ID・ログイン ID・                                               | パスワート                          | を入力                            |     |
|                                       | 会員番号                                                 |                                                             |                                |                                |     |
|                                       | 参加登録用<br>ログインI                                       | ID ※非会員の方は「ng                                               | nmemberl と入力し                  | てください。                         |     |
|                                       | パスワー                                                 | ト ログイン                                                      |                                |                                |     |
|                                       |                                                      |                                                             |                                |                                |     |
|                                       | <b>ムニポ</b> ロ (タ/570)                                 | ) ロガノいれ またけパフロ じたやたわめず                                      | -                              |                                |     |
|                                       |                                                      | )、ログインID、またはパスワードをお忘れの2                                     | ,<br>方は、こちらからご確認               | Rをお随いします。                      |     |
|                                       |                                                      |                                                             |                                |                                |     |
|                                       | 会員番号                                                 | ・ログインID・パスワードをお忘れの方                                         | ※myがんちに接続さ                     | nます。                           |     |
|                                       |                                                      |                                                             |                                |                                |     |
|                                       | 事前参加登録用 I C                                          | )の新規取得(非会員の方のみ)                                             |                                |                                |     |
|                                       | 個人情報未登録で                                             | 5、まだログインIDとパスワードが発行されてい                                     | い方は、先に個人情報                     | の登録をお願いします。                    |     |
|                                       | ※ <mark>第57回</mark> 学術集                              | 会では、学部学生・海外留学生の方は事前参加登                                      | 緑できませんので、ご》                    | 自意ください。                        |     |
|                                       |                                                      |                                                             |                                |                                |     |
| 前参加登録情報                               | <ul> <li>学術セミナ</li> <li><del>第25回</del>日2</li> </ul> | トー<br>本癌治療学会教育セミナー                                          |                                |                                |     |
| <del>瞬回日本癌治療学会学術集会</del>              | • <del>第12回</del> 口/<br>• <del>第17回</del> 日/         | 4暦治療子会CKC教育集会<br>本癌治療学会がん臨床試験協力・参加                          | メディカルスタッ                       | フのためのセミナー                      |     |
| ステム設定                                 | 会員専用ページ                                              | 「myがんち」でのご登録情報                                              |                                | 最新の「myがんち」の情報を表示               |     |
| 新華会辺信者デーク強い                           | 会員無号                                                 | 29984                                                       | E-mail                         | ka maruya@mica ono co je       |     |
| 新セミナーデータ読込・ <u>一覧</u>                 | 氏名                                                   | テストテスト (てすとてすと)                                             | 所属機関                           | マイス大学4567890変更3                |     |
|                                       | 本会における<br>登録専門科                                      | 02 外科                                                       | 会員区分                           | 正会員                            |     |
|                                       | 送付先                                                  | 〒192-0372 東京都八王子市下柚木1<br>テスト病院 外科                           | - 5 - 2 テストビル                  | L                              |     |
|                                       |                                                      |                                                             | vm+tr+                         | 一時はナジェナ、「既知住起の故工」              |     |
|                                       | 連絡先E-mailア                                           | <u>7572</u>                                                 |                                |                                |     |
|                                       | 上記「myがんち」                                            | でご登録のE (2)メデ                                                | イカルスク                          | タッフ(セミナーの                      |     |
|                                       |                                                      | <sup>必す [保存] ;</sup><br>RUT くださ 受講を                         | 予定してい                          | いる方)をクリック                      |     |
|                                       | <del>陸相元</del> と man<br>医自                           |                                                             |                                |                                |     |
|                                       | 職種 歯和<br>企                                           | 科医師<br>〔                                                    |                                |                                |     |
|                                       | 職種をリスト。メ                                             | ディカルスタッフ (薬剤師)                                              |                                |                                |     |
|                                       | メディカルス1メ3<br>職種および免許メ                                | ァイカルスタッフ(右護師)<br>ディカルスタッフ(放射線技師、臨床工学                        | □技士、理学療法士、                     | い。                             | 有する |
|                                       | 職種                                                   | ディカルスタッフ(医局秘書・医療事務等                                         | の担当者でメディ                       | カルスタッフセミナーの受講を予定している           | 方)  |
|                                       | 免許登録番号                                               |                                                             |                                |                                |     |
|                                       |                                                      |                                                             |                                |                                |     |
|                                       | 第57回日本搞治                                             | <b>濂学会学術集会</b>                                              |                                |                                |     |
|                                       | 第57回日本搞活<br>参加登録                                     | ·廣学会学術集会                                                    |                                |                                |     |

| Biotestatestate         ・・・・・・・・・・・・・・・・・・・・・・・・・・・・・・・・・・・・                                                                                                    |     |                                                                                                    |                                                                                                    | _                                                                                                    |                                                                           |                                               |  |  |
|----------------------------------------------------------------------------------------------------|-----|----------------------------------------------------------------------------------------------------|----------------------------------------------------------------------------------------------------|----------------------------------------------------------------------------------------------------|---------------------------------------------------------------------------|-----------------------------------------------|--|--|
| ● ボボヤ信日本に満足が知らしたりない。         ● ボボヤ信日本に満足が知らしたりない。         ● ボボヤ信日本に満足が知らしたりない。         ● ボボヤ信日本に満足が知らしたりない。           ジステム部度         ● ボボヤ信日本に満足が知らしたりない。         ● ビボロン         ● ビボロン                                                                                                    |     | 事前参加登録情報                                                                                                    | • 第 <del>25回</del> 日本<br>• <del>第12</del> 回日本                                                                                                    | 掘治療学会教育セミナー<br>癌治療学会CRC教育集会                                                                                                    |                                                                           |                                               |  |  |
| システム設定                                                                                                    |     | <del>第57回</del> 日本庭治療学会学術集会                                                                                                    | • 第 <del>17</del> 回日本                                                                                                    | 癌治療学会がん臨床試験協力・参加                                                                                                    | メディカルスタッ                                                                  | フのためのセミナー                                     |  |  |
| 第二番目の       2994       E-mail       マイス大学も507900000000000000000000000000000000000                                                                                                    |     | システム設定                                                                                                    | 会員専用ページ「                                                                                                    | myがんち」でのご登録情報                                                                                                    |                                                                           | 最新の「myがんち」の情                                  |  |  |
|                                                                                                    |     |                                                                                                    | 会員番号                                                                                                    | 29984<br>=フト=フト (アオとアオと)                                                                                                    | E-mail                                                                    |                                               |  |  |
| ● 日本         ● 日本                                                                                                    |     | <u>子伽セミナーテーク読込</u> ・二見                                                                                                    | 本会における                                                                                                    | アストアスト (しりこしりこ)                                                                                                    | か属機関                                                                      | (1)(1)(1)(1)(1)(1)(1)(1)(1)(1)(1)(1)(1)(      |  |  |
|                                                                                                    |     |                                                                                                    | 登録専門科送付先                                                                                                    | 〒192-0372 東京都八王子市下柚木1<br>テスト病院 外科                                                                                                    | - 5 - 2 テストビル                                                             |                                               |  |  |
| · ···························                                                                                                    |     |                                                                                                    |                                                                                                    |                                                                                                    | ※myがんち                                                                    | に接続されます。→ 登録情報                                |  |  |
| アドレス入功能はな「作用」ボウンをクリックしてください、                                                                                                    |     |                                                                                                    | 連絡先E-mailア<br>上記「myがんち」                                                                                                    | <sup>×</sup> レス<br>でご登録のE-mailアドレス以外にもE-mail                                                                                                    | をお送りする場合はり                                                                | 「下にご登録ください。                                   |  |  |
| 3)認定番号<br>人力した後、保存を<br>クリック       単型()、トよの運用してください、<br>メディカルスタッフの対応非量整要を決してくさい、<br>メディカルスタッフでを知る。<br>● () シェクリック         ジェロレスタッフ 1555年30年30月30日       ● () シェロレスタッフ 1555年30年30月30日         ジェロレスタッフ 1555年30年30日30日       ● () シェロレスタッフ 1555年30日         ジェロレスタッフ 1555年30日30日30日       ● () シェロレスタッフ 1555年30日30日30日         ジェロレスタッフ 1555年30日31日31日31日31日31日31日31日31日31日31日31日31日311日3111日311日3111日311日3111日311日311日3111日311日311日311日311日3111日3111日3111日311                                                                                                    |     |                                                                                                    | アドレス入力後は必<br>連絡先E-mail                                                                                                    | ず「保存」ボタンをクリックしてください                                                                                                    | 保存                                                                        |                                               |  |  |
| ③認定番号                                                                                                    |     |                                                                                                    | 職種                                                                                                    |                                                                                                    |                                                                           |                                               |  |  |
| ③認定番号         入力した後、保存を<br>クリック         シリック         空気目は気気になりままま。         空気目は気気になりままま。         シリック         空気目は気気になりままま。         シロコ         シロコ                                                                                                    |     |                                                                                                    | 職種をリストより選                                                                                                    | 択してください。                                                                                                    |                                                                           |                                               |  |  |
| Child Hill       Nie xxxxxxxxxxxxxxxxxxxxxxxxxxxxxxxxxxxx                                                                                                    | 3   | 認完悉是                                                                                                    | メディカルスタッフ<br>職種および免許登録                                                                                                    | の方は免許登録番号を入力してください。<br>番号入力後は必ず「保存」ボタンをクリッ                                                                                                    | クしてください。                                                                  |                                               |  |  |
| 人力した後、採存を<br>クリック       Amesses       配子         クリック       Amesses       ④参加登録<br>をクリック         シニマニションコージ: 2019年 モード<br>日子: 2019年 モード<br>日子: 2019年 モード<br>日子: 2019年 モード       1日本名: 1日本名: 1日本 1日本 1日本 1日本 1日本 1日本 1日本 1日本 1日本 1日本                                                                                                    |     |                                                                                                    | 職種 メデ                                                                                                    | 4カルスタッフ (医局秘書・医療事務)                                                                                                    | 穿の担当者でメディ:                                                                | カルスタッフセミナーの受講                                 |  |  |
| クリック       エンゴロネ系加速学会学生を<br>を クリック         シルロ23       全 クリック         シーナ:2019年モード       モンゴロネ系加速学会学生を<br>を クリック         ユーナ:2019年モード       エーナ:2019年モード         ロアフト       ビンゴロネ系加速学会学生を<br>ビンゴロネ系加速学会学生を<br>日本のカテブリにチェックリンください。       モレード         シノナム版定       ビンゴロネ系加速学会学生を<br>ビンゴロネ系加速学会学生を<br>シンイカルスタッフ(国际発き・医数算物等の担当者で<br>メディカルスタッフ(国际発き・医数算物等の担当者で<br>メディカルスタッフ(国际発き・医数算物等の担当者で<br>メディカルスタッフ(国际発き・医数算物等の担当者で<br>メディカルスタッフ(国际発き、アメリー<br>ロークード周期属       41         シノナム版定       エーカード周期属       全・ムカード周期属         シーカード       オームカード周期属       全・ムカードの利用度で見ず、<br>ルロション・カードが利用で見ず、<br>アメロション・ローク・<br>日本のいたぶ       ジェンゴー         グカード 払いに必       安な情報を入力       クード長り       リードし、<br>市 振興国       ビジョン・ローク・<br>・ ローク・<br>・ ローク・<br>・<br>・<br>・<br>・<br>・<br>・<br>・<br>・<br>・<br>・<br>・<br>・<br>・                                                                                                    | 人力し | 」た後、 <mark>保</mark> 存を                                                                                                    | 免許登録番号                                                                                                    | 保存                                                                                                    |                                                                           |                                               |  |  |
| 学校理想<br>及りリック         金クリック           ジアンコン<br>(1) ジェンシック<br>(1) ジェンシック<br>(1) ジェンシック<br>(1) ジェンシック<br>(1) ジェンシック<br>(1) ジェンシック<br>(1) ジェンシック<br>(1) ジェンショック<br>(1) ジェンショック<br>(1) ジェン | 1   | <b>ウリック</b>                                                                                                    | <del>第57</del> 回日本搞治總                                                                                                    | 学会学術集会                                                                                                    |                                                                           |                                               |  |  |
| シロショク         シンマンADEC       タクリック         シンマンADEC       シンマンADEC         シンマンADEC       シンマンADEC         シンマンADEC       シンマンADEC         シンマンADEC       シンマンADEC         ジンマンADEC       シンマンADEC         ジンマンADEC                                                                                                    |     |                                                                                                    | 参加登録                                                                                                    | (4)参加登                                                                                                    | <br>録                                                                     |                                               |  |  |
| シンプム起ビ       生たいの時         シンプム起ビ       登録日前のデゴリにチェックしてください。         シンプム起ビ       登録日前のデゴリにチェックしてください。         シンプム起ビ       シンプムルスクタッフ (医局秘書・医無尊語等の担当者で、<br>メディカルスタッフ (医局秘書・医無尊語等の担当者で、<br>メディカルスタッフ (医局秘書・医無尊語等の担当者で、<br>シームカード周期)         シンプム起ビ       金         シンプム起ビ       シームカード周期         シームカード       合計         の所属を入力       キームカード周期         シームカード       のクレジットカード () 単行振込<br>パングリンジットカードが利用できます。         シームカード       小ド         ウード       大支払い方法         ジカード       小ド()         シームカード       小ド()         シームカード       小ド()         シームカード       小市()         シード       小ドが目のできます。         シームカード       小市()         小市       ハッド()         小市       小市()         小市       小市()         小市       のクレジットカード         シート       小市()         ジュー       シート         ジュー       シート         ジュー       シー         ジュー       シー         ジュー       シー         ジュー       シー         ジュー       シー         ジュー       シー         ジュー       シー         ジュー       シ                                                                                                    |     |                                                                                                    | 参加登録                                                                                                    | =  p                                                                                                    | カ<br>ー                                                                    |                                               |  |  |
| ▲ 世生のたび (日本日 - ト) (3 - ロンハイ - メイノ - ノ       一見に成う         ユーザ: 2019年 モード       シニフロ 本気治家 (日本日 - ト) (3 - ロンハイ - メイノ - ハノ         ・・・・・・・・・・・・・・・・・・・・・・・・・・・・・・・・・・・・                                                                                                    |     | S                                                                                                    | Manu til de a Manu ti                                                                                                    | 2///                                                                                                    |                                                                           |                                               |  |  |
| -ナ: $\frac{1}{2}$ 2019年 モード <b>生</b> ::回日本最留意分会学編集会             · (ワグワト           を設置協力三             · (シグワト           を設置協力三リレモインクとさい。             · (シグワト           を設置協力三リリレモインクとさい。             · (シグワト           を設置協力三リリレモインクシフレビスクとさい。             · (シンテム海波           · (シームカージーの受諾を予定している方)(会         ら.000 円             · システム海波           · (シームカージーの受諾を予定している方)(会         ら.000 円             · ジェーン・           · (シームカージーの受諾を予定している方)(会         ら.000 円             · ジェーン           · (シームカージー             · (会           · (シームカード周系属             · (シームカード周系属           · (シームカード周系属             · (シームカード周系属           · (シームカード周系属             · (シームカード           · (シームカード             · (シームカード           · (シームカード             · (シームカード           · (シームカード             · (シームカード           · (シームカード             · (シームカー           · (シームカード             · (シームカー           · (シームカー             · (シーノン                                                                                                    |     |                                                                                                    | 官理者表示(管理者                                                                                                    | t-r) (9 (2990), 7 (17 (17 (17 (17 (17 (17 (17 (17 (17 (                                                                                                    |                                                                           | 一覧に戻る                                         |  |  |
| 10770ト       参加登録内容         2       登録されるカテゴリにチェックしてください。         ③ ご を入れ<br>る       ジスティカルスタッフ (医局秘書・医島事務等の担当者で<br>メティカルスタッフ (医局秘書・医島事務等の担当者で<br>メティカルスタッフ (医局秘書・医島事務等の担当者で<br>メティカルスタッフ (医局秘書・医島事務等の担当者で<br>メティカルスタッフ (医局秘書・医島事務等の担当者で<br>メティカルスタッフ (医局秘書・医島事務等の担当者で<br>メティカルスタッフ (医局秘書・医島事務等の担当者で<br>メティカルスタッフ (医局秘書・医島事務等の担当者で<br>メティカルスタッフ (医局秘書・医島事務等の担当者で<br>メティカルスタッフ (医局秘書・医島事務等の担当者で<br>メティカルトアの 月)         システム設正<br>第1000000000000000000000000000000000000                                                                                                    |     | ユーザ: 2019年 モード<br>管理者: 2019年 モード                                                                                                    | 第二二四日本處治療学会学術集会                                                                                                    |                                                                                                    |                                                                           |                                               |  |  |
| ③ ご を入れ<br>る       登録はれるカデゴリにチェックしてください。         ● 加酸酸カテゴリ       金額       小村         スティカルスタッフとミナーの受読を予定している方)(含       6,000 円         システム設定       合計       0 円         ジメニュ       合計       0 円         ジメニュ       合計       0 円         ジェニュ       合計       0 円         ジェニュ       ネームカード用所属       (全角16文字)         「カード北いに必要な情報を入力       ジェムい方法       の 「         「カード北いに必要な情報を入力       ・「「」」       (1/1)         「「」       (1/2)       (1/2)         「「」       (1/2)       (1/2)         「「」       (1/2)       (1/2)         「「」       (1/2)       (1/2)         「」       (1/2)       (1/2)         「」       (1/2)       (1/2)         「」       (1/2)       ・「」         「」       (1/2)       ・「」         「」       ・「」       ・「」         「」       ・「」       ・「」         「」       ・「」       ・「」         「」       ・「」       ・「」         「」       ・「」       ・「」         「」       ・「」       ・「」         「」       ・「」       ・「」         「」       ・「」                                                                                                    |     | ログアウト                                                                                                    | 参加登録内容                                                                                                    |                                                                                                    |                                                                           |                                               |  |  |
| ⑤ ♪ を入れ<br>る       ※ディカルスタッフ (医局給者・医療事時等の担当者で<br>以ディカルスタッフ (医局給者・医療事時等の担当者で<br>以ディカルスタッフ (医局給者・医療事時等の担当者で<br>以ディカルスタッフ (医局給者・医療事時等の担当者で<br>以ティカルスタッフ (医局給者・医療事時等の担当者で<br>以ティカルスタッフ (医局給者・医療事時等の担当者で<br>人子力の下用         システム設定       合計       0円         ジステム設定       合計       0円         ジェーン       合計       0円         ジェーン       合計       0円         ジェーン       ペームカード用所屬       (全力の上下用所屬         ホームカード用所属       (全角16文字)       ション         ガロの所属を入力       ジェーン       ジェーン       ジェーン         ジュージャリート       ② 銀行振込<br>次のクレジットカード 〇 銀行振込<br>次のクレジットカードが利用できます。       Min ●       ●         ジュード 払いに必       資素人       の上の       ●       ●       ●         プレビジットカードが利用できます。       ●       ●       ●       ●       ●       ●       ●       ●       ●       ●       ●       ●       ●       ●       ●       ●       ●       ●       ●       ●       ●       ●       ●       ●       ●       ●       ●       ●       ●       ●       ●       ●       ●       ●       ●       ●       ●       ●       ●       ●       ●       ●       ●       ●       ●       ●       ●       ●       ●       ●       ●       ●       ●                                                                                                    |     |                                                                                                    | 登録されるカテゴリ(                                                                                                    | チェックしてください。                                                                                                    |                                                                           |                                               |  |  |
| ● 「」 をりくれる       □ メディカルスタッフ (医局除者・医療事務等の担当者で<br>メディカルスタッフセミナーの受講を予定している方) (会<br>自)       6,000 円         シメテム認定       合計       0 円         ジメテム認定       合計       0 円         ジメテム認定       合計       0 円         ジメテム認定       合計       0 円         ジメテム認定       合計       0 円         ジメテム認定       オームカード用所属       (会自16文字)         用の所属を入力       オームカード用所属       (全自16文字)         お支払い情報       ジノシットカード 〇 銀行振込<br>次のクレジットカードが利用できます。       (金)         (*)       新生       のクレジットカード 〇 銀行振込<br>次のクレジットカードが利用できます。       (金)         (*)       新生       のクレジットカードが利用できます。       (金)       (金)         (*)       新生       の       (シットカード       (金)       (金)       (金)         (*)       新規間       (*)       (シットカードが利用できます。       (*)       (*)       (*)         (*)       市場       例 1234567890123456 (半角数字、/\// ンンな<br>し)       (*)       (*)       (*)       (*)         「カード番号       (*)       (*)       (*)       (*)       (*)       (*)         (*)       *>       *>       *>       (*)       (*)       (*)       (*)       (*)                                                                                                    |     |                                                                                                    |                                                                                                    | 参加登録カテゴリ                                                                                                    | 金額                                                                        | 小計                                            |  |  |
| ンステム設定     ハナイカルバックラとにう の気端をすんじくいちが (14)     0,00011       システム設定     合計     0円       学道集会招信巻デーク熱込<br>学道にミナーデーク熱込・二部     ホームカード用所属       ③ ホームカード     ホームカード用所属       第の所属を入力     ホームカード用所属       (全角16文字)     お支払い情報       ③ クレジットカード ○銀行振込<br>次のクレジットカード ○銀行振込     (全角16文字)       ③ カード 払いに必     第 支払い方法     次のクレジットカード ○銀行振込       変な情報を入力     ● クレジットカード ○銀行振込     (14)       ● クレジットカード ○銀行振込     (14)       ● クレジットカード ○銀行振込     (14)       ● クレジットカード ○銀行振込     (14)       ● クレジットカード ○銀行振込     (14)       ● クレジットカード ○銀行振込     (14)       ● クレジットカード ○銀行振込     (14)       ● クレジットカードが利用できます。     (14)       ● クレジットカードが利用できます。     (14)       ● クレド払いに必     (14)       ● クレジットカードが利用できます。     (14)       ● クレード     (14)       ● クレード     (14)       ● クレード     (14)       ● クレード     (14)       ● クレード     (14)       ● クレード     (14)       ● クレー     (14)       ● クレー     (14)       ● クレー     (14)       ● クレー     (14)       ● クレー     (14)       ● クレー     (14)       ● クレー     (14)       ● クレー     (14)                                                                                                    |     | $(5) \checkmark \% \land \% \downarrow$                                                                                                    |                                                                                                    |                                                                                                    |                                                                           |                                               |  |  |
| システム設定       合計       0円         単加温台田音子-分熱、・重       第加二日一日の所属を入力       ホームカード用所属         (③ ホームカード<br>用の所属を入力       ホームカード用所属       (全角16文字)         ガロレジットカード       (全角16文字)       シスムル情報         (⑦ カード払いに必要な情報を入力       ジスムル情報       (全角1         (⑦ カード払いに必要な情報を入力       ・・・・・・・・・・・・・・・・・・・・・・・・・・・・・・・・・・・・                                                                                                    |     | 5 <b>マ</b> を入れ                                                                                                    | □ メディカルスタ<br>メディカルスタッン                                                                                                    | ッフ (医局秘書・医療事務等の担当者で<br>フセミナーの受護を予定している方) (会                                                                                                    | 6 000 円                                                                   |                                               |  |  |
| YM生会田信書 - ク強込・ご       ネームカード用所属         (⑥ ネームカード       ネームカード用所属         オームカード用所属       (全角16文字)         オームカード用所属       (全角16文字)         ガ支払い情報       シームカードのジェンクション・ご         (⑦ カード 払いに必       ジ支払い防治         要な情報を入力       のノレジットカード 〇 銀行振込<br>次のクレジットカードが利用できます。         小ド番号       例 TARO YAMADA (半角英字)         内・ド番号       例 1234567890123456 (半角数字、ハイフンな<br>し)         右効期間       >/ / > / () (月/年)         オキュリディフードゲロ 個       * オキュリディフードゲロ 個                                                                                                    |     | JU EAN                                                                                                    | □ メディカルスタ<br>メディカルスタッ:<br>貝)                                                                                                    | ッフ(医局秘書・医療事務等の担当者で<br>?セミナーの受講を予定している方)(会                                                                                                    | 6,000 円                                                                   |                                               |  |  |
|                                                                                                    |     |                                                                                                    | □ メディカルスタ<br>メディカルスタッ:<br>貝)                                                                                                    | ッフ(医局秘書・医療事務等の担当者で<br>フセミナーの受講を予定している方)(会                                                                                                    | 6,000 円<br>合計                                                             | 0 円                                           |  |  |
| <ul> <li>⑥ネームカード<br/>用の所属を入力</li> <li>ネームカード用所属         <ul> <li>(全角16文字)</li> </ul> </li> <li>が支払い情報         <ul> <li>のクレジットカード ○銀行振込<br/>次のクレジットカードが利用できます。</li> <li>アシートが利用できます。</li> <li>アシート・新会社</li> <li>のノレジットカードが利用できます。</li> <li>アシート・新会社</li> <li>の方に新会社</li> <li>の一下新号</li> <li>の一下新号</li> <li>の一下新号</li> <li>アンパーマリティフードンドは図</li> </ul> </li> </ul>                                                                                                    |     | <ul> <li>③ ◆</li></ul>                                                                                                    | □ メディカルスタ<br>メディカルスタッ:<br>貝)                                                                                                    | ッフ(医局秘書・医療事務等の担当者で<br>フセミナーの受講を予定している方)(会<br>-                                                                                                    | 6,000 円<br>合計                                                             | 0 円                                           |  |  |
| 用の所属を入力     お支払い情報            が支払い方法         が支払い方法         のクレジットカード 〇銀行振込         次のクレジットカードが利用できます。        「いいいいのののクレジットカードが利用できます。        「いいいいのののクレジットカードが利用できます。         「いいいののののクレジットカードが利用できます。         「いいいのののクレジットカードが利用できます。         「いいいのののクレジットカードが利用できます。         「いいのののクレジットカードが利用できます。         「いいのののクレジットカードが利用できます。         「いいのののクレジットカードが利用できます。         「いいのののクレジットカードが利用できます。         「いいののののクレジットカードが利用できます。         「いいののののクレジットカードが利用できます。         「いいのののののクレジットカードが利用できます。         「いいののののののクレジットカードが利用できます。         「いいのののののののののののののののののののののののののののの                                                                                                    |     | <ul> <li>③ ◆ 人 れ る</li> <li>&gt;ステム設定</li> <li>学術集会招待音デーク読込</li> <li>学術セミナーデーク読込・一覧</li> </ul>                                                                                                    | □ メディカルスタ<br>メディカルスタッ<br>員)<br>ネームカード用所属                                                                                                    | ッフ(医局秘書・医療事務等の担当者で<br>クセミナーの受講を予定している方)(会                                                                                                    | 6,000 円<br>合計                                                             | 0円                                            |  |  |
| あ支払い情報            のクレジットカード 〇銀行振込         次のクレジットカードが利用できます。         いいの         ののレジットカードが利用できます。         いいの         のの         のの                                                                                                    |     | <ul> <li>③ ✓ 火入れ</li> <li>ろ</li> <li>&gt;ステム設定</li> <li>デ新生まナーデーク読込、一覧</li> <li>⑥ ネームカード</li> </ul>                                                                                                    | □ メディカルスタ<br>メディカルスタッ:<br>員)<br>ネームカード用所属<br>ネームカード用所属                                                                                                    | ッフ(医局秘書・医療事務等の担当者で<br>フセミナーの受講を予定している方)(会                                                                                                    | 6,000円<br>合計                                                              | 0 円<br><sub>(角16文字</sub> )                    |  |  |
| ⑦カード払いに必要な情報を入力       ●クレジットカード ○銀行振込<br>次のクレジットカードが利用できます。       ● 加速 ●●         御丁ARO YAMADA (半角英字)       ● カード舞号         カード舞号       ● 1234567890123456 (半角数字、ハイフンな<br>し)         有効期間       ▼/ ▼ (月/年)         *セキュリティコード       *セキュリティコードとは回                                                                                                    |     | <ul> <li>③ ✓ な人れ</li> <li>ろ</li> <li>&gt;ステム設定</li> <li><sup>7</sup>が黒金紹信音デーク読込<br/><sup>3</sup>述にミナーデーク読込・一覧</li> <li>⑥ネームカード</li> <li>用の所属を入力</li> </ul>                                                                                                    | □ メディカルスタ<br>メディカルスタッ:<br>貝)<br>ネームカード用所属<br>ネームカード用所属                                                                                                    | ッフ (医局秘書・医療事務等の担当者で<br>フセミナーの受講を予定している方) (会                                                                                                    | 6,000 円<br>合計                                                             | <b>0 円</b><br>角16文字)                          |  |  |
| (ア)カード 込いに必       あ支払い方法       次のクレジットカードが利用できます。       ●●●●●●●●●●●●●●●●●●●●●●●●●●●●●●●●●●●●                                                                                                    |     | <ul> <li>③ ど 入れ<br/>る</li> <li>&gt;ステム設定</li> <li><sup>7</sup>前集会招待音デーク読込<br/>予新セミナーデーク読込・一覧</li> <li>⑥ネームカード<br/>用の所属を入力</li> </ul>                                                                                                    | □ メディカルスタ<br>メディカルスタッ:<br>貝)<br>ネームカード用所属<br>お支払い情報                                                                                                    | ッフ(医局秘書・医療事務等の担当者で<br>フセミナーの受講を予定している方)(会                                                                                                    | 6,000 円<br>습計                                                             | <b>0 円</b><br>角16文字)                          |  |  |
| ⑦カード払いに必要な情報を入力     名義人     例 TARO YAMADA (半角英字)       アード番号     例 1234567890123456 (半角数字、ハイフンなし)       有効期間     マノ/マ(月/年)       セキュリティコード     * セキュリティコードとは図                                                                                                    |     | <ul> <li>③ ✓ <i>を</i>入れ<br/>る</li> <li>&gt;ステム級定</li> <li><u>学派集会部培養デーク強心</u><br/><u>学派集会部培養デーク強心</u>・<u>1</u></li> <li>⑥ ネームカード<br/>用の所属を入力</li> </ul>                                                                                                    | □ メディカルスタ<br>メディカルスタッ:<br>貝)<br>ネームカード用所属<br>ネームカード用所属<br>お支払い情報                                                                                                   | ッフ (医局秘書・医療事務等の担当者で<br>フセミナーの受講を予定している方) (会                                                                                                    | 6,000 円<br>合計<br>(全                                                       | <b>0 円</b><br>角16文字)                          |  |  |
| 要な情報を入力<br>カード番号<br>「<br>有効期間<br>セオリビティコード<br>* ヤキュリティコードとは図                                                                                                    |     | <ul> <li>③ ✓ を入れ<br/>る</li> <li>&gt;ステム設定</li> <li><u>プボ集会報告書デーク読込</u><br/><u>学新セミナーデーク読込</u>・<u>「</u></li> <li>⑥ネームカード<br/>用の所属を入力</li> </ul>                                                                                                    | □ メディカルスタ<br>メディカルスタッ:<br>員)<br>ネームカード用所属<br>ネームカード用所属<br>お支払い情報<br>お支払い方法                                                                                         | ッフ (医局秘書・医療事務等の担当者で<br>フセミナーの受講を予定している方) (会<br>)<br>)<br>)<br>)<br>)<br>)<br>)<br>)<br>)<br>)<br>)<br>)<br>)<br>)<br>)<br>)<br>)<br>)<br>)                                                                                                    | 6,000円<br>合計<br>(全<br>支, VISA Mark                                        | 0円<br>(角16文字)                                 |  |  |
| 「有効期限<br>マノ/マ(月/年)<br>セキュリティコード                                                                                                    |     | <ul> <li>③ ✓ × 入れ<br/>る</li> <li>&gt;ステム設定</li> <li><u>メボラ会報時着デーク読込</u><br/><u>学新型ミナーデーク読込</u>・<u>・</u></li> <li>⑥ ネームカード<br/>用の所属を入力</li> <li>⑦ カード払いに必</li> </ul>                                                                                                    | <ul> <li>□ メディカルスタ<br/>メディカルスタッ:<br/>員)</li> <li>ネームカード用所属</li> <li>ネームカード用所属</li> <li>お支払い情報</li> <li>お支払い方法</li> <li>名義人</li> </ul>                              | ッフ (医局秘書・医療事務等の担当者で<br>フセミナーの受講を予定している方) (会<br>)<br>)<br>)<br>)<br>)<br>)<br>)<br>)<br>)<br>)<br>)<br>)<br>)<br>)<br>)<br>)<br>)<br>)<br>)                                                                                                    | 6,000 円<br>合計<br>(全<br>素す。 <b>VISA</b> [100]                              | 0円<br>(角16文字)                                 |  |  |
|                                                                                                    |     | <ul> <li>③ ◆ 人れ<br/>る</li> <li>&gt;ステム級定</li> <li>ジステム級定</li> <li>ジステム級定</li> <li>ジステム級定</li> <li>ジステム級定</li> <li>ジステム協定</li> <li>ジステム協会</li> <li>ジステム協会</li> <li>ジステム協会</li> <li>ジステム協会</li> <li>ジステム協会</li> <li>ジステム協会</li> <li>ジステム協会</li> <li>ジステム協会</li> <li>ジステム協会</li> <li>ジステム会会</li> <li>ジステム協会</li> <li>ジステム会会</li> <li>ジステム会会</li> <li>ジステム協会</li> <li>ジステム会会</li> <li>ジステム会会</li> <li>ジステ</li></ul> | □ メディカルスタ<br>メディカルスタッ:<br>貝)<br>ネームカード用所属<br>ネームカード用所属<br>お支払い情報<br>お支払い情報<br>お支払い方法<br>名義人<br>カード番号                                                               | <ul> <li>ッフ(医局秘書・医療事務等の担当者で<br/>フセミナーの受講を予定している方)(会</li> <li>● クレジットカード ○銀行振込<br/>次のクレジットカードが利用でき</li> <li>□</li> <li>□</li> <li>□</li> </ul>                                                                                                    | 6,000 円<br>合計<br>(全<br>素す。 VISA [WW]<br>例 TARO YAMADA<br>例 123456789012   | 0円<br>- (井)6文字)<br>(半角英字)<br>3456 (半角数字、ハイフンな |  |  |
|                                                                                                    |     | <ul> <li>③ ✓ を入れ<br/>る</li> <li>&gt;ステム設定</li> <li><sup>7</sup><br/><sup>3</sup><br/><sup>3</sup><br/><sup>3</sup><br/><sup>3</sup><br/><sup>3</sup><br/><sup>3</sup><br/><sup>3</sup><br/><sup>3</sup><br/><sup>3</sup><br/><sup>3</sup></li></ul>                                                                                                    | <ul> <li>□ メディカルスタ<br/>メディカルスタッ:<br/>員)</li> <li>ネームカード用所属</li> <li>ネームカード用所属</li> <li>お支払い情報</li> <li>お支払い方法</li> <li>名義人</li> <li>カード番号</li> <li>有効期降</li> </ul> | ッフ(医局秘書・医療事務等の担当者で<br>フセミナーの受講を予定している方)(会)          ○       ○         ○       ○         ○       ○         ○       ○         ○       ○         ○       ○         ○       ○         ○       ○         ○       ○         ○       ○         ○       ○         ○       ○         ○       ○         ○       ○         ○       ○         ○       ○         ○       ○         ○       ○         ○       ○         ○       ○         ○       ○         ○       ○         ○       ○         ○       ○         ○       ○         ○       ○         ○       ○         ○       ○         ○       ○         ○       ○         ○       ○         ○       ○         ○       ○         ○       ○         ○       ○ | 6,000 円<br>合計<br>(全<br>素寸。 VISA [1000]<br>例 TARO YAMADA<br>例 123456789012 | 0円<br>(半角英字)<br>(半角英字)<br>3456 (半角数字、ハイフンな    |  |  |